## Instrucciones para las actividades prácticas

Completar las actividades de Aprende Lógica es muy sencillo. Hay que seguir unas sencillas convenciones que nos ayudarán a comunicarnos de manera efectiva con la aplicación.

Empezamos por lo más sencillo, ¿cómo saber cómo hemos hecho una actividad?

| Ejercicio realizado<br>correctamente        | 8                                                                                                    |
|---------------------------------------------|----------------------------------------------------------------------------------------------------|
| Ejercicio realizado de manera<br>incorrecta | <b>Å</b>                                                                                                    |
| Ejercicio sin contestar                     | Å                                                                                                    |
|                                             | Ejercicio realizado<br>correctamente<br>Ejercicio realizado de manera<br>incorrecta<br>Ejercicio sin contestar |

Hay algunas actividades en las que hay que introducir con el teclado fórmulas del lenguaje formal. Como los teclados de los ordenadores tienen una capacidad limitada para representar los signos lógicos, hemos de adoptar algunas convenciones. Son las que aparecen en la siguiente tabla:

| Conectiva    | Signo lógico      | Representación<br>simbólica con<br>los teclados | Tecla o combinación de teclas                                                        | Apariencia |
|--------------|-------------------|-------------------------------------------------|--------------------------------------------------------------------------------------|------------|
| Negador      | 7                 | ٦                                               | En PC: <b>Alt+Control+6</b> , o<br>bien <b>AltGr+6</b><br>En Macintosh: <b>Alt+6</b> |            |
| Conjuntor    | Δ                 | &                                               | Mayúsculas + 6                                                                       | &          |
| Disyuntor    | v                 | v                                               | Es la letra "v" (uve minúscula)                                                      | V          |
| Implicador   | $\rightarrow$     | >                                               | Es el signo "mayor que"                                                              | >          |
| Coimplicador | $\leftrightarrow$ | =                                               | El signo <i>"igual que"</i>                                                          | =          |

Por último, algunas actividades disponen de una serie de botones con los que podemos ejecutar algunas acciones útiles:

| Comprobación<br>de la<br>respuesta    | <     | Comprobar 🗸 |
|---------------------------------------|-------|-------------|
| Para borrar<br>nuestras<br>respuestas | Ð     | Borrar 🥒    |
| Ayuda o<br>solución                   | $\wp$ | Solución 🔎  |

Al final de todos los ejercicios de la sección de Actividades podrás encontrar el botón "Atrás", que te permite retroceder a la página desde la que has llegado (equivale al botón "Anterior" de los navegadores)

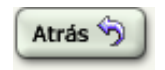